This document explains how to use the Thomson ONE Banker transposer – a tool to turn the default data output of the Report Wizard of Thomson ONE Banker (TOB) [see figure 1] into output per variable [see figure 2], which makes it easier to use the data in for example SPSS. You can download this tool via <a href="http://www.eur.nl/edsc/english/tools/">http://www.eur.nl/edsc/english/tools/</a>

|                                 | В                                                        | С        | D                   | E                     | F                     | G                     | Н                     | 1                     | J                     |
|---------------------------------|----------------------------------------------------------|----------|---------------------|-----------------------|-----------------------|-----------------------|-----------------------|-----------------------|-----------------------|
| 1 Entity Name:                  | Key:                                                     | Currency |                     | ¥2007                 | Y2008                 | ¥2009                 | Y2010                 | Y2011                 | ¥2012                 |
| 2 Google Inc                    | C900431069                                               | USD      | WS.EntityName       | GOOGLE INC.           | GOOGLE INC.           | GOOGLE INC.           | GOOGLE INC.           | GOOGLE INC.           | GOOGLE INC.           |
| 3                               |                                                          |          | WS.TotalAssets      | 25,302.587            | 31,767.575            | 40,234.167            | 57,586.000            | 72,574.000            | 93,798.000            |
| 4                               |                                                          |          | WS.TotalCapital     | 22,689.679            | 28,238.862            | 36,004.224            | 46,241.000            | 61,131.000            | 74,703.000            |
| 5                               |                                                          |          | WS.TotalDebt        | 0.000                 | 0.000                 | 0.000                 | 3,465.000             | 4,204.000             | 5,537.000             |
| 6                               |                                                          |          | WS.TotalInventories | 0.000                 | 0.000                 | 0.000                 | 0.000                 | 0.000                 | 505.000               |
| 7                               |                                                          |          | WS.TotalLTDebt      | 0.000                 | 0.000                 | 0.000                 | 0.000                 | 2,986.000             | 2,988.000             |
| 8                               |                                                          |          | WS.TotalReceivables | 2,307.774             | 2,642.192             | 3,201.715             | 5,002.000             | 6,172.000             | 8,585.000             |
| 9 Microsoft Corp.               | C000003062                                               | USD      | WS.EntityName       | MICROSOFT CORPORATION | MICROSOFT CORPORATION | MICROSOFT CORPORATION | MICROSOFT CORPORATION | MICROSOFT CORPORATION | MICROSOFT CORPORATION |
| 10                              |                                                          |          | WS.TotalAssets      | 61,782.000            | 71,844.000            | 77,609.000            | 86,113.000            | 108,704.000           | 121,271.000           |
| 11                              |                                                          |          | WS.TotalCapital     | 31,097.000            | 36,286.000            | 43,304.000            | 51,114.000            | 69,004.000            | 77,076.000            |
| 12                              |                                                          |          | WS.TotalDebt        | 0.000                 | 0.000                 | 5,746.000             | 5,939.000             | 11,921.000            | 11,944.000            |
| 13                              |                                                          |          | WS.TotalInventories | 1,127.000             | 985.000               | 717.000               | 740.000               | 1,372.000             | 1,137.000             |
| 14                              |                                                          |          | WS.TotalLTDebt      | 0.000                 | 0.000                 | 3,746.000             | 4,939.000             | 11,921.000            | 10,713.000            |
| 15                              |                                                          |          | WS.TotalReceivables | 11,338.000            | 13,589.000            | 11,192.000            | 13,014.000            | 14,987.000            | 15,780.000            |
| 16 Koninklijke Ahold NV         | C000013073                                               | EUR      | WS.EntityName       | KONINKLIJKE AHOLD NV  | KONINKLIJKE AHOLD NV  | KONINKLIJKE AHOLD NV  | KONINKLIJKE AHOLD NV  | KONINKLIJKE AHOLD NV  | KONINKLIJKE AHOLD NV  |
| 17                              |                                                          |          | WS.TotalAssets      | 13,574.000            | 13,234.000            | 13,504.000            | 14,315.000            | 14,586.000            | 14,729.000            |
| 18                              |                                                          |          | WS.TotalCapital     | 8,074.000             | 8,458.000             | 8,682.000             | 9,354.000             | 9,021.000             | 9,102.000             |
| 19                              |                                                          |          | WS.TotalDebt        | 4,882.000             | 3,744.000             | 3,203.000             | 3,064.000             | 3,184.000             | 2,749.000             |
| 20                              |                                                          |          | WS.TotalInventories | 1,263.000             | 1,319.000             | 1,209.000             | 1,331.000             | 1,466.000             | 1,492.000             |
| 21                              |                                                          |          | WS.TotalLTDebt      | 3,690.000             | 3,285.000             | 2,745.000             | 2,947.000             | 2,647.000             | 2,610.000             |
| 22                              |                                                          |          | WS.TotalReceivables | 948.000               | 810.000               | 713.000               | 783.000               | 778.000               | 840.000               |
| 23 Unilever NV                  | C000012895                                               | EUR      | WS.EntityName       | UNILEVER N.V.         | UNILEVER N.V.         | UNILEVER N.V.         | UNILEVER N.V.         | UNILEVER N.V.         | UNILEVER N.V.         |
| 24                              |                                                          |          | WS.TotalAssets      | 36,818.000            | 35,406.000            | 36,608.000            | 40,871.000            | 47,349.000            | 45,441.000            |
| 25 Currency: Native             |                                                          |          | WS.TotalCapital     | 18,302.000            | 16,735.000            | 20,215.000            | 22,312.000            | 22,776.000            | 23,247.000            |
| 26 Scaling Factor: Millio       | ins                                                      |          | WS.TotalDebt        | 9,525.000             | 11,081.000            | 9,834.000             | 9,420.000             | 13,526.000            | 10,027.000            |
| 27 Note: Scaling does not apply | 27 Note: Scaling does not apply to Price(hi, low, close) |          | WS.TotalInventories | 3,894.000             | 3,889.000             | 3,578.000             | 4,309.000             | 4,601.000             | 4,436.000             |
| 28 Source: ThomsonFind          | incial                                                   |          | WS.TotalLTDebt      | 5,359.000             | 6,239.000             | 7,555.000             | 7,144.000             | 7,787.000             | 7,463.000             |
| 29                              |                                                          |          | WS.TotalReceivables | 4,094.000             | 3,677.000             | 3,130.000             | 3,811.000             | 4,141.000             | 3,602.000             |

Figure 1 The default output of the Report Wizard of Thomson ONE Banker. Please note: we added the Entity name to the report to make sure the names are also in the output of the Transposer.

|         |                                                                                                    |                                                                                                    | D E                                                                                                    |                                                                                                    | S. 1                                                                                                    |                                                                                                    |                                                                                                    |                                                                                                    |
|---------|----------------------------------------------------------------------------------------------------|----------------------------------------------------------------------------------------------------|----------------------------------------------------------------------------------------------------|----------------------------------------------------------------------------------------------------|----------------------------------------------------------------------------------------------------|----------------------------------------------------------------------------------------------------|----------------------------------------------------------------------------------------------------|----------------------------------------------------------------------------------------------------|
|         |                                                                                                    | WS.EntityName                                                                                                    | WS.TotalAssets                                                                                                    | WS.TotalCapital                                                                                                    | WS.TotalDebt                                                                                                    | WS.TotalInventories                                                                                                    | WS.TotalLTDebt                                                                                                    | WS.TotalReceivables                                                                                                    |
| 0431069 | Y2007                                                                                                    | GOOGLE INC.                                                                                                    | 25,302.587                                                                                                    | 22,689.679                                                                                                    | 0.000                                                                                                    | 0.000                                                                                                    | 0.000                                                                                                    | 2,307.774                                                                                                    |
| 0431069 | Y2008                                                                                                    | GOOGLE INC.                                                                                                    | 31,767.575                                                                                                    | 28,238.862                                                                                                    | 0.000                                                                                                    | 0.000                                                                                                    | 0.000                                                                                                    | 2,642.192                                                                                                    |
| 0431069 | Y2009                                                                                                    | GOOGLE INC.                                                                                                    | 40,234.167                                                                                                    | 36,004.224                                                                                                    | 0.000                                                                                                    | 0.000                                                                                                    | 0.000                                                                                                    | 3,201.715                                                                                                    |
| 0431069 | Y2010                                                                                                    | GOOGLE INC.                                                                                                    | 57,586.000                                                                                                    | 46,241.000                                                                                                    | 3,465.000                                                                                                    | 0.000                                                                                                    | 0.000                                                                                                    | 5,002.000                                                                                                    |
| 0431069 | Y2011                                                                                                    | GOOGLE INC.                                                                                                    | 72,574.000                                                                                                    | 61,131.000                                                                                                    | 4,204.000                                                                                                    | 0.000                                                                                                    | 2,986.000                                                                                                    | 6,172.000                                                                                                    |
| 0431069 | Y2012                                                                                                    | GOOGLE INC.                                                                                                    | 93,798.000                                                                                                    | 74,703.000                                                                                                    | 5,537.000                                                                                                    | 505.000                                                                                                    | 2,988.000                                                                                                    | 8,585.000                                                                                                    |
| 0003062 | Y2007                                                                                                    | MICROSOFT CORPORATION                                                                                                    | 61,782.000                                                                                                    | 31,097.000                                                                                                    | 0.000                                                                                                    | 1,127.000                                                                                                    | 0.000                                                                                                    | 11,338.000                                                                                                    |
| 0003062 | Y2008                                                                                                    | MICROSOFT CORPORATION                                                                                                    | 71,844.000                                                                                                    | 36,286.000                                                                                                    | 0.000                                                                                                    | 985.000                                                                                                    | 0.000                                                                                                    | 13,589.000                                                                                                    |
| 0003062 | Y2009                                                                                                    | MICROSOFT CORPORATION                                                                                                    | 77,609.000                                                                                                    | 43,304.000                                                                                                    | 5,746.000                                                                                                    | 717.000                                                                                                    | 3,746.000                                                                                                    | 11,192.000                                                                                                    |
| 0003062 | Y2010                                                                                                    | MICROSOFT CORPORATION                                                                                                    | 86,113.000                                                                                                    | 51,114.000                                                                                                    | 5,939.000                                                                                                    | 740.000                                                                                                    | 4,939.000                                                                                                    | 13,014.000                                                                                                    |
| 0003062 | Y2011                                                                                                    | MICROSOFT CORPORATION                                                                                                    | 108,704.000                                                                                                    | 69,004.000                                                                                                    | 11,921.000                                                                                                    | 1,372.000                                                                                                    | 11,921.000                                                                                                    | 14,987.000                                                                                                    |
| 0003062 | Y2012                                                                                                    | MICROSOFT CORPORATION                                                                                                    | 121,271.000                                                                                                    | 77,076.000                                                                                                    | 11,944.000                                                                                                    | 1,137.000                                                                                                    | 10,713.000                                                                                                    | 15,780.000                                                                                                    |
| 0013073 | Y2007                                                                                                    | KONINKLIJKE AHOLD NV                                                                                                    | 13,574.000                                                                                                    | 8,074.000                                                                                                    | 4,882.000                                                                                                    | 1,263.000                                                                                                    | 3,690.000                                                                                                    | 948.000                                                                                                    |
| 0013073 | Y2008                                                                                                    | KONINKLIJKE AHOLD NV                                                                                                    | 13,234.000                                                                                                    | 8,458.000                                                                                                    | 3,744.000                                                                                                    | 1,319.000                                                                                                    | 3,285.000                                                                                                    | 810.000                                                                                                    |
| 0013073 | Y2009                                                                                                    | KONINKLIJKE AHOLD NV                                                                                                    | 13,504.000                                                                                                    | 8,682.000                                                                                                    | 3,203.000                                                                                                    | 1,209.000                                                                                                    | 2,745.000                                                                                                    | 713.000                                                                                                    |
| 0013073 | Y2010                                                                                                    | KONINKLIJKE AHOLD NV                                                                                                    | 14,315.000                                                                                                    | 9,354.000                                                                                                    | 3,064.000                                                                                                    | 1,331.000                                                                                                    | 2,947.000                                                                                                    | 783.000                                                                                                    |
| 0013073 | Y2011                                                                                                    | KONINKLIJKE AHOLD NV                                                                                                    | 14,586.000                                                                                                    | 9,021.000                                                                                                    | 3,184.000                                                                                                    | 1,466.000                                                                                                    | 2,647.000                                                                                                    | 778.000                                                                                                    |
| 0013073 | Y2012                                                                                                    | KONINKLIJKE AHOLD NV                                                                                                    | 14,729.000                                                                                                    | 9,102.000                                                                                                    | 2,749.000                                                                                                    | 1,492.000                                                                                                    | 2,610.000                                                                                                    | 840.000                                                                                                    |
| 0012895 | Y2007                                                                                                    | UNILEVER N.V.                                                                                                    | 36,818.000                                                                                                    | 18,302.000                                                                                                    | 9,525.000                                                                                                    | 3,894.000                                                                                                    | 5,359.000                                                                                                    | 4,094.000                                                                                                    |
| 0012895 | Y2008                                                                                                    | UNILEVER N.V.                                                                                                    | 35,406.000                                                                                                    | 16,735.000                                                                                                    | 11,081.000                                                                                                    | 3,889.000                                                                                                    | 6,239.000                                                                                                    | 3,677.000                                                                                                    |
| 0012895 | Y2009                                                                                                    | UNILEVER N.V.                                                                                                    | 36,608.000                                                                                                    | 20,215.000                                                                                                    | 9,834.000                                                                                                    | 3,578.000                                                                                                    | 7,555.000                                                                                                    | 3,130.000                                                                                                    |
| 0012895 | Y2010                                                                                                    | UNILEVER N.V.                                                                                                    | 40,871.000                                                                                                    | 22,312.000                                                                                                    | 9,420.000                                                                                                    | 4,309.000                                                                                                    | 7,144.000                                                                                                    | 3,811.000                                                                                                    |
| 0012895 | Y2011                                                                                                    | UNILEVER N.V.                                                                                                    | 47,349.000                                                                                                    | 22,776.000                                                                                                    | 13,526.000                                                                                                    | 4,601.000                                                                                                    | 7,787.000                                                                                                    | 4,141.000                                                                                                    |
| 0012895 | Y2012                                                                                                    | UNILEVER N.V.                                                                                                    | 45,441.000                                                                                                    | 23,247.000                                                                                                    | 10,027.000                                                                                                    | 4,436.000                                                                                                    | 7,463.000                                                                                                    | 3,602.000                                                                                                    |
|         | 431069<br>431069<br>431069<br>431069<br>431069<br>431069<br>003062<br>003062<br>003062<br>003062<br>013073<br>013073<br>013073<br>013073<br>013073<br>013073<br>013073<br>013073<br>013073<br>013073<br>013073<br>013073<br>013073<br>013073<br>013073<br>013073<br>012895 | 431069   Y2007     431069   Y2008     431069   Y2010     431069   Y2011     431069   Y2012     030302   Y2007     030302   Y2009     003062   Y2009     003062   Y2007     003062   Y2012     013073   Y2007     013073   Y2009     013073   Y2009     013073   Y2010     013073   Y2010     013073   Y2011     013073   Y2012     013073   Y2012     012895   Y2007     012895   Y2010     012895   Y2011     012895   Y2011     012895   Y2011     012895   Y2012 | WS.EntityName     431069   Y2007   GOOGLE INC.     431069   Y2008   GOOGLE INC.     431069   Y2009   GOOGLE INC.     431069   Y2010   GOOGLE INC.     431069   Y2010   GOOGLE INC.     431069   Y2010   GOOGLE INC.     431069   Y2011   GOOGLE INC.     431069   Y2012   GOOGLE INC.     030302   Y2007   MICROSOFT CORPORATION     003062   Y2009   MICROSOFT CORPORATION     003062   Y2010   MICROSOFT CORPORATION     003062   Y2010   MICROSOFT CORPORATION     003062   Y2010   MICROSOFT CORPORATION     003062   Y2011   MICROSOFT CORPORATION     003062   Y2012   MICROSOFT CORPORATION     013073   Y2007   KONINKLIJKE AHOLD NV     013073   Y2010   KONINKLIJKE AHOLD NV     013073   Y2011   KONINKLIJKE AHOLD NV     013073   Y2012   KONINKLIJKE AHOLD NV     013073   Y2007   UNILEVER N.V. </th <th>WS.EntityName   WS.TotalAssets     431069   Y2007   GOOGLE INC.   25,302.587     431069   Y2008   GOOGLE INC.   25,302.587     431069   Y2008   GOOGLE INC.   31,767.575     431069   Y2010   GOOGLE INC.   40,234.167     431069   Y2010   GOOGLE INC.   57,586.000     431069   Y2011   GOOGLE INC.   72,574.000     431069   Y2012   GOOGLE INC.   73,798.000     003062   Y2007   MICROSOFT CORPORATION   61,782.000     003062   Y2009   MICROSOFT CORPORATION   71,844.000     003062   Y2010   MICROSOFT CORPORATION   108,704.000     003062   Y2011   MICROSOFT CORPORATION   121,271.000     003062   Y2012   MICROSOFT CORPORATION   121,271.000     013073   Y2007   KONINKLIJKE AHOLD NV   13,540.000     013073   Y2008   KONINKLIJKE AHOLD NV   13,540.000     013073   Y2010   KONINKLIJKE AHOLD NV   14,315.000     013073</th> <th>WS. FortifyName   WS. Total Assets   WS. Total Capital     431069   Y2007   GOOGLE INC.   25,302,587   22,689,679     431069   Y2008   GOOGLE INC.   31,767,575   28,838,862     431069   Y2009   GOOGLE INC.   40,234,167   36,004,224     431069   Y2010   GOOGLE INC.   57,586,000   46,241,000     431069   Y2011   GOOGLE INC.   72,574,000   64,241,000     431069   Y2012   GOOGLE INC.   93,798,000   74,703,000     003062   Y2007   MICROSOFT CORPORATION   61,782,000   31,097,000     003062   Y2009   MICROSOFT CORPORATION   77,609,000   43,304,000     003062   Y2010   MICROSOFT CORPORATION   18,704,000   69,004,000     003062   Y2012   MICROSOFT CORPORATION   121,271,000   77,076,000     013073   Y2007   KONINKLIJKE AHOLD NV   13,574,000   8,658,000     013073   Y2008   KONINKLIJKE AHOLD NV   14,315,000   9,354,000     013073   Y2010<th>WS. Total Assets   WS. Total Assets   WS. Total Capital   WS. Total Capital     431069   Y2007   GOOGLE INC.   25,302.587   22,689,679   0.000     431069   Y2008   GOOGLE INC.   31,767.575   28,288.862   0.000     431069   Y2010   GOOGLE INC.   40,234.167   36,004.224   0.000     431069   Y2010   GOOGLE INC.   57,586.000   46,241.000   3,465.000     431069   Y2011   GOOGLE INC.   72,574.000   61,131.000   4,204.000     431069   Y2012   GOOGLE INC.   33,798.000   74,703.000   5,537.000     0003022   Y2007   MICROSOFT CORPORATION   61,782.000   31,097.000   0.000     003062   Y2009   MICROSOFT CORPORATION   77,699.000   43,304.000   5,746.000     003062   Y2011   MICROSOFT CORPORATION   121,271.000   77,076.000   11,944.000     003062   Y2012   MICROSOFT CORPORATION   121,271.000   8,674.000   3,744.000     013073   Y2007   KONINKLIJKE</th><th>WS.EntityName   WS.TotalAssets   WS.TotalAssets   WS.TotalDebt   WS.TotalDebt   WS.TotalDebt     431069   Y2007   GOOGLE INC   25,302.587   22,689.679   0.000   0.000     431069   Y2009   GOOGLE INC   31,767.575   28,238.862   0.000   0.000     431069   Y2009   GOOGLE INC   40,234.167   36,044.224   0.000   0.000     431069   Y2010   GOOGLE INC   72,574.000   61,131.000   4,204.000   0.000     431069   Y2012   GOOGLE INC   72,574.000   61,131.000   4,204.000   0.000     431069   Y2012   GOOGLE INC   93,798.000   74,703.000   5,537.000   505.000     003062   Y2007   MICROSOFT CORPORATION   71,844.000   36,286.000   0.000   985.000     003062   Y2009   MICROSOFT CORPORATION   77,690.000   41,304.000   5,746.000   717.000     003062   Y2011   MICROSOFT CORPORATION   121,271.000   77,076.000   11,944.000   1,327.000</th><th>VS. IntityName   WS. TotalAssets   WS. TotalCaptal   WS. TotalDebt   WS. TotalDebt   WS. TotalDebt     431069   Y2007   GOOGLE INC   25,302,587   22,689,679   0.000   0.000   0.000     431069   Y2009   GOOGLE INC.   31,767,575   28,238,862   0.000   0.000   0.000     431069   Y2009   GOOGLE INC.   57,586.000   46,241.000   3,465.000   0.000   0.000     431069   Y201   GOOGLE INC.   72,574.000   61,131.000   4,204.000   0.000   2,988.000     431069   Y2012   GOOGLE INC.   72,574.000   61,782.000   3,465.000   0.000   2,988.000     003062   Y2007   MICROSOFT CORPORATION   61,782.000   31,097.000   0.000   985.000   0.000     003062   Y2009   MICROSOFT CORPORATION   77,690.00   43,304.000   5,746.000   1,177.000   3,746.000     003062   Y201   MICROSOFT CORPORATION   121,271.000   77,076.000   11,944.000   1,137.000   1,973.000</th></th> | WS.EntityName   WS.TotalAssets     431069   Y2007   GOOGLE INC.   25,302.587     431069   Y2008   GOOGLE INC.   25,302.587     431069   Y2008   GOOGLE INC.   31,767.575     431069   Y2010   GOOGLE INC.   40,234.167     431069   Y2010   GOOGLE INC.   57,586.000     431069   Y2011   GOOGLE INC.   72,574.000     431069   Y2012   GOOGLE INC.   73,798.000     003062   Y2007   MICROSOFT CORPORATION   61,782.000     003062   Y2009   MICROSOFT CORPORATION   71,844.000     003062   Y2010   MICROSOFT CORPORATION   108,704.000     003062   Y2011   MICROSOFT CORPORATION   121,271.000     003062   Y2012   MICROSOFT CORPORATION   121,271.000     013073   Y2007   KONINKLIJKE AHOLD NV   13,540.000     013073   Y2008   KONINKLIJKE AHOLD NV   13,540.000     013073   Y2010   KONINKLIJKE AHOLD NV   14,315.000     013073 | WS. FortifyName   WS. Total Assets   WS. Total Capital     431069   Y2007   GOOGLE INC.   25,302,587   22,689,679     431069   Y2008   GOOGLE INC.   31,767,575   28,838,862     431069   Y2009   GOOGLE INC.   40,234,167   36,004,224     431069   Y2010   GOOGLE INC.   57,586,000   46,241,000     431069   Y2011   GOOGLE INC.   72,574,000   64,241,000     431069   Y2012   GOOGLE INC.   93,798,000   74,703,000     003062   Y2007   MICROSOFT CORPORATION   61,782,000   31,097,000     003062   Y2009   MICROSOFT CORPORATION   77,609,000   43,304,000     003062   Y2010   MICROSOFT CORPORATION   18,704,000   69,004,000     003062   Y2012   MICROSOFT CORPORATION   121,271,000   77,076,000     013073   Y2007   KONINKLIJKE AHOLD NV   13,574,000   8,658,000     013073   Y2008   KONINKLIJKE AHOLD NV   14,315,000   9,354,000     013073   Y2010 <th>WS. Total Assets   WS. Total Assets   WS. Total Capital   WS. Total Capital     431069   Y2007   GOOGLE INC.   25,302.587   22,689,679   0.000     431069   Y2008   GOOGLE INC.   31,767.575   28,288.862   0.000     431069   Y2010   GOOGLE INC.   40,234.167   36,004.224   0.000     431069   Y2010   GOOGLE INC.   57,586.000   46,241.000   3,465.000     431069   Y2011   GOOGLE INC.   72,574.000   61,131.000   4,204.000     431069   Y2012   GOOGLE INC.   33,798.000   74,703.000   5,537.000     0003022   Y2007   MICROSOFT CORPORATION   61,782.000   31,097.000   0.000     003062   Y2009   MICROSOFT CORPORATION   77,699.000   43,304.000   5,746.000     003062   Y2011   MICROSOFT CORPORATION   121,271.000   77,076.000   11,944.000     003062   Y2012   MICROSOFT CORPORATION   121,271.000   8,674.000   3,744.000     013073   Y2007   KONINKLIJKE</th> <th>WS.EntityName   WS.TotalAssets   WS.TotalAssets   WS.TotalDebt   WS.TotalDebt   WS.TotalDebt     431069   Y2007   GOOGLE INC   25,302.587   22,689.679   0.000   0.000     431069   Y2009   GOOGLE INC   31,767.575   28,238.862   0.000   0.000     431069   Y2009   GOOGLE INC   40,234.167   36,044.224   0.000   0.000     431069   Y2010   GOOGLE INC   72,574.000   61,131.000   4,204.000   0.000     431069   Y2012   GOOGLE INC   72,574.000   61,131.000   4,204.000   0.000     431069   Y2012   GOOGLE INC   93,798.000   74,703.000   5,537.000   505.000     003062   Y2007   MICROSOFT CORPORATION   71,844.000   36,286.000   0.000   985.000     003062   Y2009   MICROSOFT CORPORATION   77,690.000   41,304.000   5,746.000   717.000     003062   Y2011   MICROSOFT CORPORATION   121,271.000   77,076.000   11,944.000   1,327.000</th> <th>VS. IntityName   WS. TotalAssets   WS. TotalCaptal   WS. TotalDebt   WS. TotalDebt   WS. TotalDebt     431069   Y2007   GOOGLE INC   25,302,587   22,689,679   0.000   0.000   0.000     431069   Y2009   GOOGLE INC.   31,767,575   28,238,862   0.000   0.000   0.000     431069   Y2009   GOOGLE INC.   57,586.000   46,241.000   3,465.000   0.000   0.000     431069   Y201   GOOGLE INC.   72,574.000   61,131.000   4,204.000   0.000   2,988.000     431069   Y2012   GOOGLE INC.   72,574.000   61,782.000   3,465.000   0.000   2,988.000     003062   Y2007   MICROSOFT CORPORATION   61,782.000   31,097.000   0.000   985.000   0.000     003062   Y2009   MICROSOFT CORPORATION   77,690.00   43,304.000   5,746.000   1,177.000   3,746.000     003062   Y201   MICROSOFT CORPORATION   121,271.000   77,076.000   11,944.000   1,137.000   1,973.000</th> | WS. Total Assets   WS. Total Assets   WS. Total Capital   WS. Total Capital     431069   Y2007   GOOGLE INC.   25,302.587   22,689,679   0.000     431069   Y2008   GOOGLE INC.   31,767.575   28,288.862   0.000     431069   Y2010   GOOGLE INC.   40,234.167   36,004.224   0.000     431069   Y2010   GOOGLE INC.   57,586.000   46,241.000   3,465.000     431069   Y2011   GOOGLE INC.   72,574.000   61,131.000   4,204.000     431069   Y2012   GOOGLE INC.   33,798.000   74,703.000   5,537.000     0003022   Y2007   MICROSOFT CORPORATION   61,782.000   31,097.000   0.000     003062   Y2009   MICROSOFT CORPORATION   77,699.000   43,304.000   5,746.000     003062   Y2011   MICROSOFT CORPORATION   121,271.000   77,076.000   11,944.000     003062   Y2012   MICROSOFT CORPORATION   121,271.000   8,674.000   3,744.000     013073   Y2007   KONINKLIJKE | WS.EntityName   WS.TotalAssets   WS.TotalAssets   WS.TotalDebt   WS.TotalDebt   WS.TotalDebt     431069   Y2007   GOOGLE INC   25,302.587   22,689.679   0.000   0.000     431069   Y2009   GOOGLE INC   31,767.575   28,238.862   0.000   0.000     431069   Y2009   GOOGLE INC   40,234.167   36,044.224   0.000   0.000     431069   Y2010   GOOGLE INC   72,574.000   61,131.000   4,204.000   0.000     431069   Y2012   GOOGLE INC   72,574.000   61,131.000   4,204.000   0.000     431069   Y2012   GOOGLE INC   93,798.000   74,703.000   5,537.000   505.000     003062   Y2007   MICROSOFT CORPORATION   71,844.000   36,286.000   0.000   985.000     003062   Y2009   MICROSOFT CORPORATION   77,690.000   41,304.000   5,746.000   717.000     003062   Y2011   MICROSOFT CORPORATION   121,271.000   77,076.000   11,944.000   1,327.000 | VS. IntityName   WS. TotalAssets   WS. TotalCaptal   WS. TotalDebt   WS. TotalDebt   WS. TotalDebt     431069   Y2007   GOOGLE INC   25,302,587   22,689,679   0.000   0.000   0.000     431069   Y2009   GOOGLE INC.   31,767,575   28,238,862   0.000   0.000   0.000     431069   Y2009   GOOGLE INC.   57,586.000   46,241.000   3,465.000   0.000   0.000     431069   Y201   GOOGLE INC.   72,574.000   61,131.000   4,204.000   0.000   2,988.000     431069   Y2012   GOOGLE INC.   72,574.000   61,782.000   3,465.000   0.000   2,988.000     003062   Y2007   MICROSOFT CORPORATION   61,782.000   31,097.000   0.000   985.000   0.000     003062   Y2009   MICROSOFT CORPORATION   77,690.00   43,304.000   5,746.000   1,177.000   3,746.000     003062   Y201   MICROSOFT CORPORATION   121,271.000   77,076.000   11,944.000   1,137.000   1,973.000 |

Figure 2 The output of the Thomson ONE Banker Transposer.

## 1. Open the Thomson ONE Banker transposer

You will see a security warning at the top of the sheet:

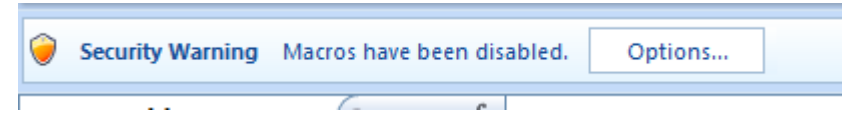

Click **Options** and mark **Enable this content** and click **OK** to make sure you can run the macro.

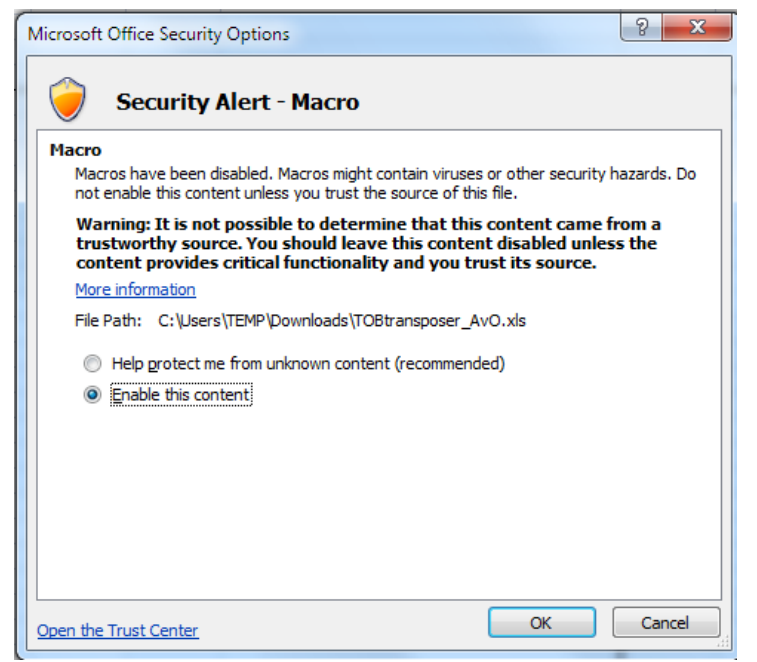

## 2. Open the file with the output from the Report Wizard of TOB

Copy the data from the output of the Report Wizard. Key issue for the Transposer to work correctly is that the output has 'Entity Name:' in the upper left corner. If not, the macro does not know where to start with transposing the original output.

Paste this data in the sheet 'Data' of the Transposer file.

## 3. Run the macro

In Excel 2007 go to the tab View in the ribbon and click Macros and View Macros.

| File Home Insert Page Layout Formulas Data Review                                                         | View Add-Ins Open Text Explorer Thomson ONE Banker                                                                                                    |                         |
|----------------------------------------------------------------------------------------------------|----------------------------------------------------------------------------------------------------|-------------------------|
| Normal Page Page Break Lytews Screen Views Screen Gridlines Views Area Area Area Area Area Area Area Area | 100% Zoom to<br>Selection New Arrange Freeze<br>Window All Panese Image: Freeze<br>Unnide Image: Freeze<br>Dunkie Image: Freeze<br>Dunkie Im | s v                     |
| Workbook Views Show                                                                                       | Zoom Window                                                                                                    | Uiew Macros             |
| A1 • fx                                                                                                   |                                                                                                    | Record Macro            |
|                                                                                                    |                                                                                                    | Use Relative References |

Select the TOBtransposer\_AvO.xls!Transpose.Transpose from the available macro's and click Run.

| i at | A                               | В                  | С        | D                   | E                     | F                |         | G                                                                                                    |                | Н           | 1                     | J                     |
|------|---------------------------------|--------------------|----------|---------------------|-----------------------|------------------|---------|----------------------------------------------------------------------------------------------------|----------------|-------------|-----------------------|-----------------------|
| 1    | Entity Name:                    | Key:               | Currency |                     | ¥2007                 | ,                | /2008   | ¥2009                                                                                                    |                | Y2010       | ¥2011                 | Y2012                 |
| 2    | Google Inc                      | C900431069         | USD      | WS.EntityName       | GOOGLE INC.           | GOOGLE           | INC.    | GOOGLE INC.                                                                                                    |                | GOOGLE INC. | GOOGLE INC.           | GOOGLE INC.           |
| 3    |                                 |                    |          | WS.TotalAssets      | 25,302.587            | 31,76            | 7.575   | 40,234.167                                                                                                    |                | 57,586.000  | 72,574.000            | 93,798.000            |
| 4    |                                 |                    |          | WS.TotalCapital     | 22,689.679            | 28,23            | 8.862   | 36,004.224                                                                                                    |                | 46,241.000  | 61,131.000            | 74,703.000            |
| 5    |                                 |                    |          | WS.TotalDebt        | 0.000                 |                  | 0.000   | 0.000                                                                                                    |                | 3,465.000   | 4,204.000             | 5,537.000             |
| 6    |                                 |                    |          | WS.TotalInventories | 0.000                 |                  | 0.000   | 0.000                                                                                                    |                | 0.000       | 0.000                 | 505.000               |
| 7    |                                 |                    |          | WS.TotalLTDebt      | 0.000                 |                  | 0.000   | 0.000                                                                                                    |                | 0.000       | 2,986.000             | 2,988.000             |
| 8    |                                 |                    |          | WS.TotalReceivables | 2,307.774             | 2,6              | Macro   | 1.000.000                                                                                                    |                | 2 × 00      | 6,172.000             | 8,585.000             |
| 9    | Microsoft Corp.                 | C000003062         | USD      | WS.EntityName       | MICROSOFT CORPORATION | MICROSOFT CORPOR | Macro   | A DESCRIPTION OF A DESCRIPTION OF A DESC | And Descent of | PN          | MICROSOFT CORPORATION | MICROSOFT CORPORATION |
| 10   |                                 |                    |          | WS.TotalAssets      | 61,782.000            | 71,8             | Macro n | name:                                                                                                    | _              | 00          | 108,704.000           | 121,271.000           |
| 11   |                                 |                    |          | WS.TotalCapital     | 31,097.000            | 36,2             | TOBtra  | ansposer_AvO.xls!Transpose.Transp                                                                                                    | ose 🔝          | Run 00      | 69,004.000            | 77,076.000            |
| 12   |                                 |                    |          | WS.TotalDebt        | 0.000                 |                  | PERSO   | NAL.XLSB!gemiddelden                                                                                                    | ~              | Stan Into   | 11,921.000            | 11,944.000            |
| 13   |                                 |                    |          | WS.TotalInventories | 1,127.000             | 9                | PERSO   | INAL.XLSB!Macro2                                                                                                    |                | 00          | 1,372.000             | 1,137.000             |
| 14   |                                 |                    |          | WS.TotalLTDebt      | 0.000                 |                  | PERSO   | NAL.XLSB!plaatje                                                                                                    | 000            | Edit 00     | 11,921.000            | 10,713.000            |
| 15   |                                 |                    |          | WS.TotalReceivables | 11,338.000            | 13,5             | 10000   |                                                                                                    |                | Create      | 14,987.000            | 15,780.000            |
| 16   | Koninklijke Ahold NV            | C000013073         | EUR      | WS.EntityName       | KONINKLIJKE AHOLD NV  | KONINKLIJKE AHO  |         |                                                                                                    |                |             | KONINKLIJKE AHOLD NV  | KONINKLIJKE AHOLD NV  |
| 17   |                                 |                    |          | WS.TotalAssets      | 13,574.000            | 13,2             |         |                                                                                                    |                | Delete 00   | 14,586.000            | 14,729.000            |
| 18   |                                 |                    |          | WS.TotalCapital     | 8,074.000             | 8,4              |         |                                                                                                    |                | Onting      | 9,021.000             | 9,102.000             |
| 19   |                                 |                    |          | WS.TotalDebt        | 4,882.000             | 3,7              |         |                                                                                                    | ~              | 00          | 3,184.000             | 2,749.000             |
| 20   |                                 |                    |          | WS.TotalInventories | 1,263.000             | 1,3              | Macros  | ini All Open Werkbeeke                                                                                                    |                | 00          | 1,466.000             | 1,492.000             |
| 21   |                                 |                    |          | WS.TotalLTDebt      | 3,690.000             | 3,2              | Deerrie | In Al Open workbooks                                                                                                    |                | 00          | 2,647.000             | 2,610.000             |
| 22   |                                 |                    |          | WS.TotalReceivables | 948.000               | 8                | Descrip | 001                                                                                                    |                | 00          | 778.000               | 840.000               |
| 23   | Unilever NV                     | C000012895         | EUR      | WS.EntityName       | UNILEVER N.V.         | UNILEVE          |         |                                                                                                    |                | N.          | UNILEVER N.V.         | UNILEVER N.V.         |
| 24   |                                 |                    |          | WS.TotalAssets      | 36,818.000            | 35,4             |         |                                                                                                    |                | 00          | 47,349.000            | 45,441.000            |
| 25   | Currency: Native                |                    |          | WS.TotalCapital     | 18,302.000            | 16,7             |         |                                                                                                    |                | Cancel 00   | 22,776.000            | 23,247.000            |
| 26   | Scaling Factor: Million         | 15                 |          | WS.TotalDebt        | 9,525.000             | 11.0             | -       |                                                                                                    |                |             | 13,526.000            | 10,027.000            |
| 27   | Note: Scaling does not apply to | Price(hi, low, clo | se)      | WS.TotalInventories | 3,894.000             | 3,88             | 9.000   | 3,578.000                                                                                                    |                | 4,309.000   | 4,601.000             | 4,436.000             |
| 28   | Source: ThomsonFinan            | ncial              |          | WS.TotalLTDebt      | 5,359.000             | 6,23             | 9.000   | 7,555.000                                                                                                    |                | 7,144.000   | 7,787.000             | 7,463.000             |
| 29   |                                 |                    |          | WS.TotalReceivables | 4,094.000             | 3,67             | 7.000   | 3,130.000                                                                                                    |                | 3,811.000   | 4,141.000             | 3,602.000             |
| 30   |                                 |                    |          |                     |                       |                  |         |                                                                                                    |                |             |                       |                       |

## 4. Wait

Wait until the macro has finished its job. The macro has finished when the screen has stopped flashing and the output sheet 'Transposed' is available.